# Netac

### Notice

This manual contains content protected by copyright laws. All rights are reserved. No part of this document may be used, reproduced, or/and stored in a database/ retrieval system in any form without prior written permission of Netac Technology Co., Ltd.

Netac provides the repair service during warranty period. This product is not guaranteed for its compatibility with all kinds of computers and Operating System. Netac Technology Co., Ltd. is not responsible for any loss arising out of using this product. Any dispute should be governed or interpreted by the laws of the People's Republic of China.

The information in this manual is subject to changing without notice. Please visit Netac website <u>http://www.netac.com</u> to download the latest user's manual.

Patent Number: US 6829672, CN 99117225.6, CN 00114081.7

### Remarks

- 1) Storage
  - Please avoid placing Mustik MP3 Player directly in the sunshine or dusty place.
  - Please avoid dropping or impact upon Mustik MP3 Player.
  - Don't let liquid or objects into Mustik MP3 Player.
- 2) Cleanup
  - Don't use chemicals, such as gasoline or other diluents, upon Mustik MP3 Player surface.
  - Wipe the Mustik MP3 Player with a dry, soft cloth to keep in clean condition.
  - Please disconnect Mustik MP3 Player from the computer before maintenances or cleaning.
- 3) Battery
  - When start using the unit, please fully charge and discharge the battery for about 2 ~ 3 times to ensure maximum battery life and power capacity.
  - Please don't dispose the unit into fire to avoid the battery exploding.
  - Please don't disassemble any part of the unit, any unauthorized disassembling will cause termination of Netac official warranty.

#### 4) Usage

- Please don't use wet hand to plug/unplug or contact Mustik MP3 Player for preventing shock or damage.
- Please don't unplug Mustik MP3 Player while data is transferring with the computer, otherwise the data may be lost.
- Please don't judder, otherwise Mustik MP3 Player may be damaged.
- Please ensure that Mustik MP3 Player has enough space to save the new recorded files.
- 5) Others
  - The folders named as "MUSIC", "MOVIE", "PHOTO", "EBOOK" and "RECORDER" are auto-generated default folders for saving audio, video, photo, eBook and recorded files. Please saving different kinds of files into correct folders for conveniently use.
  - The files named as "F\*\*\*.WAV" and "V\*\*\*.WAV" which are saved under the folder "RECORDER" are auto-generated default titles for FM /MIC recorded files. "\*" Presents numbers as 0~9.
  - Files or data stored in Mustik MP3 Player cannot completely avoid being destroyed or lost due to improper use or other reasons. Please backup files and data when necessary.

# Netac

### Catalogue

| Introdu | uction                | <u>\@</u> } |   |  |
|---------|-----------------------|-------------|---|--|
| Fea     | ures                  |             |   |  |
| Арр     | earance and Buttons   |             | 2 |  |
| Usage   | on the Computer       |             |   |  |
| Utilit  | ies Installation      |             | 3 |  |
| Con     | necting with the Comp | uter        | 3 |  |
| Data    | Transferring          | Q           |   |  |
| Disc    | onnecting             |             | 5 |  |
| Basic   | Operations            | <u></u>     | 7 |  |
| Batt    | ery                   | <u> </u>    | 7 |  |
| Key     | stroke Definition     |             | 8 |  |
| Pow     | er On/Off             | <u>.</u>    | 8 |  |
| HOL     | .D                    |             | 9 |  |

| Reset           |         | 9  |
|-----------------|---------|----|
| Firmware Update |         | 10 |
| Usage of A150   |         |    |
| Music           |         | 12 |
| Movie           |         | 16 |
| Photo           |         |    |
| eBook           | <u></u> |    |
| FM              |         | 20 |
| Recorder        |         | 21 |
| File            |         | 23 |
| Setup           |         |    |
| Specifications  |         |    |
| FAQ             |         |    |
| RMA Service     |         | 30 |
| Contact Netac   | <u></u> | 33 |

### Introduction

Thanks for purchasing Netac Mustik MP3 Player (A150). MP3 Player is a new type of portable digital music player, it perfectly combines FM transmitting, audio & video playing, recording, FM tuner and photo/eBook browsing, etc.

### Features

- Support FM transmitting
- Built-in lithium battery, intelligent charge technology
- Support MP3 and WMA files
- Support multiple sound modes and playback modes
- Support A-B repeat
- Lyric (LRC file) displays synchronously
- Support SMV video file
- Support JPG file
- Built-in FM tuner, support FM and MIC recording
- Support eBook browsing
- Effectively prevent misoperation with HOLD switch
- Firmware update
- No driver installation except on Windows 98/98SE

### **Appearance and Buttons**

The pictures and the operations are for referance only.

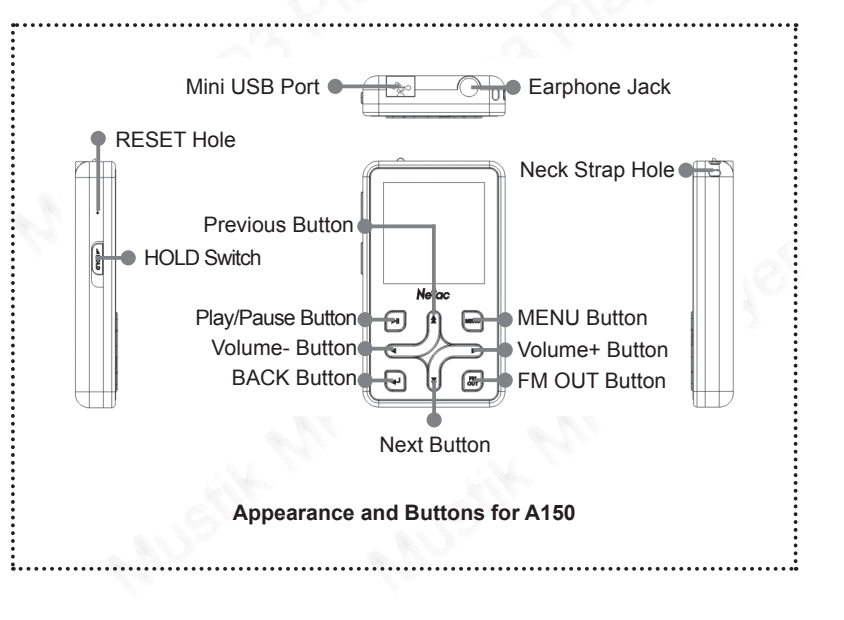

### **Usage on the Computer**

### **Utilities Installation**

A150 Utilities includes A150 driver (Especially for users on Windows 98/98SE) and A150 Update Tool (Netac MP3 Firmware Download).

The installation steps of A150 Utilities are as the following:

- 1) You can download the Utilities from <u>http://www.netac.com</u> for installation.
- Double click the installation file "Setup.exe", the system would install A150 Utilities automatically.
- 3) The tool would appear in "Programs" of "Start" after being installed.

### **Connecting with the Computer**

A150 can be connected with the computer through USB cable. Connect standard port of USB cable to the computer, mini port to A150.

#### Data Transferring

- 1) Boot your computer and connect A150 with the computer.
- The screen of A150 would display "READY" after being connected.
  Windows 98/98SE/Me/2000/XP/Server 2003: Double click "My Computer",

you would find a new icon named "Removable Disk" (Fig.2.1), representing A150.

**Mac OS 10.2 or above** (Mac OS 10.3.2 e.g.): A new icon named "NO\_NAME" (Fig.2.2) would appear on the desktop of your computer, representing A150.

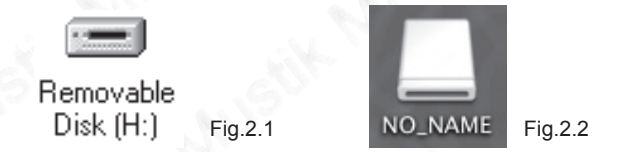

Linux 2.4.2 or above: Enter the system by user ID "root" and input the command "mount /dev/sda /mnt". This command is to create a directory where A150 would be mounted.

**Note:** "Sda" is an unfixed input item, please make relevant changes according to Linux operating discipline.

3) Then you can copy, delete or edit data, just as on a traditional hard disk. While transferring data from A150 to the computer, the screen of A150 displays "READING", while transferring data from the computer to A150, the screen of A150 displays "WRITING".

### Disconnecting

Please refer to the following steps to unplug A150:

- Windows 98/98SE: Unplug A150 from USB port of the computer while the screen of A150 prompts "READY".
- 2) Windows Me/2000/XP/Server 2003 (Windows 2000 e.g.): Click the icon stat the taskbar, then click the "Stop USB Mass Storage Device - Driver" (Fig.2.3), and click "OK" button in the pop-up window "The 'USB Mass Storage Device' device can now be safely removed from the system" (Fig.2.4), then you can disconnect A150 from the computer safely.

| Stop USB Mass Storage Device - Drive(H:) | Fig.2.3 |
|------------------------------------------|---------|
| Safe To Remove Hardware                  | 53      |
| ч<br>[ОК]                                | Fig.2.4 |

 Mac OS 10.2 or above (Mac OS 10.3.2 e.g.): Select the icon representing A150, click "File" to select "Exit NO NAME", then unplug A150 from the computer. *Tips:* Please drag A150 icon into Trash, then unplug it from the computer.

 Linux 2.4.2 or above: Input the command "umount /mnt" before unplugging A150. The "/mnt" directory is corresponding with the "/mnt" mentioned above.

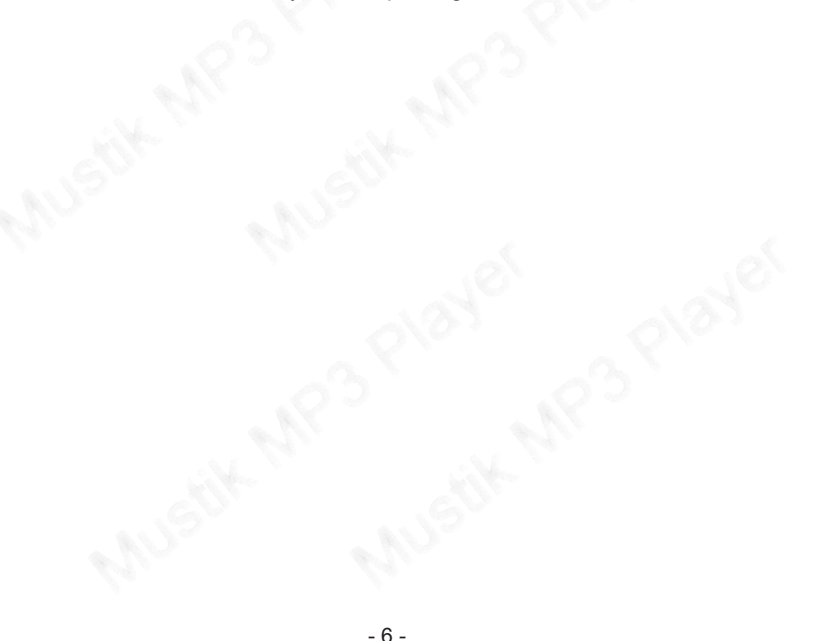

### Battery

- = : The battery is full.
- $\square$ : The battery is exhausted.

The battery can be charged by connecting A150 with the computer through USB cable, or connecting A150 with the cigar-lighter of car through car charger. When charged through car charger, A150 supports all operations mentioned in "Usage of A150" (Except for data transferring between A150 and the computer).

- Intelli-charge: A150 supports Intelli-charge while connecting A150 with the computer through USB cable: If the voltage is less than 3.7V, charge; If the voltage is more than 3.7V, doesn't charge. Intelli-charge technology can enhance battery's life.
- Force charge: If the voltage is more than 3.7V, you can charge the battery of A150 by connecting it with the computer, and locking [HOLD] switch for force charge.

#### Usage of charging by car charger:

Please refer to Fig.3.1 to connect A150 with the cigar-lighter of car through car charger.

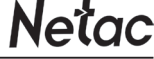

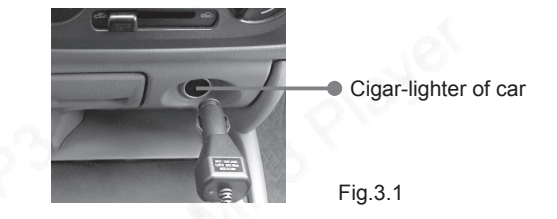

Please following the descriptions of using car charger. Netac Technology Co., Ltd. is not responsible for any loss arising out of using car charger.

### **Keystroke Definition**

Hold: The time of keystroke is about 2 seconds. Press: The time of keystroke is less than 1 second.

### Power On/Off

To power on A150, please hold [Play/Pause] button, A150 would enter main menu automatically.

To power off A150, please hold [Play/Pause] button in playing/pausing/stop status (except on recording/recording pause status) after being powered on.

- 7 -

When A150 is in non-USB mode, and A150 is not in playing/pausing/recording/ recording pausing/radio status, A150 would power off automatically if there is no operation during the time, which is set in "Setup -> Power Set" (Please refer to "Setup" for details.)

#### HOLD

This function is used to prevent the buttons from being operated accidentally. To lock all buttons please simply lock [HOLD] switch, a lock icon would appear on the screen, and no button would be able to operate. To release the lock status, please unlock [HOLD] switch. If try to power on while [HOLD] switch is locked, A150 would power off automatically shortly after prompting "Key Locked", please unlock [HOLD] switch, then try again.

#### Reset

In case A150 doesn't response to any operation, poke the "RESET Hole" where on A150 to power off, you need to power on A150 again for complete. The settings of A150 would return to the last effective settings before restarting, and all files saved in A150 may be lost.

#### Firmware Update

You can download the latest update utilities from our website <u>http://www.netac.com</u> to update A150. The steps are as the following:

- Please uninstall "Netac MP3 Player" in your computer at first, then double click the download file "Setup.exe", it would install new utilities automatically.
- 2) Connect A150 with the computer, then run "Start -> Programs -> Netac MP3 Player-> Netac MP3 Player Firmware Download", it would display the current firmware version and the upgrade firmware version. Click "Start" button in the "Netac MP3 Player Firmware Download" window to begin update. It would display "Complete" after finishing, click "Close" button (Fig.3.2), then unplug A150 from the computer to finish.
- 3) Format A150: You can click the check box of "Format Data Area" in the window, click "Yes" button on the pop-up menu (Fig.3.3) to confirm. A150 would delete all data saved in A150 while formatting, please backup the data saved in A150 first if necessary!

| Netac MP3 Firmware Download             |         | Netac MP3 Firmware Download                                       |             |
|-----------------------------------------|---------|-------------------------------------------------------------------|-------------|
| Current Firmware Version                |         | Current Firmware Version                                          |             |
| 001.000.008                             | 1.0     | 001.000.008                                                       |             |
| Upgrade Firmware Version                | 010     | Upgrade Firmware Version                                          |             |
| 001.000.008                             |         | 001.000.008                                                       |             |
| Show Details                            |         | Show <u>D</u> etails                                              |             |
| Download options                        |         | Download options                                                  |             |
| Eormat Data Area                        | Option  | •                                                                 | ×           |
| Writing: Player Resource                | ?       | Formatting the data area will erase all files stored on the media | . Continue? |
|                                         | 5       | <u>V</u> es <u>N</u> o                                            |             |
| Do NOT disconnect device during update. |         |                                                                   |             |
| Start                                   | Fig.3.2 | 2art Gose                                                         | Fig.3.3     |

4) Click "Start" button to begin format. The window would display "Complete" after finishing, click "Close" button to finish.

### Usage of A150

You can select Music, Movie, Photo, eBook, FM, Recorder, File and Setup in main menu. The operations and settings would be introduced as the following. Keystroke operations:

Netac

 Press [Previous/Next] button to select menu. Press [Play/Pause] button to enter.

**Note:** Entering each menu, A150 would recognize and display the correlate files with the menu.

- Press [Previous/Next] button to select folder/file in sub menu, press [Play/ Pause] buton to enter. Select the "..." on the top of sub menu, press [Play/ Pause] button to return.
- 3) In sub menu, press [MENU] button to return to main menu.
- 4) Press [BACK] button to return to previous menu.

#### Music

Press [Previous/Next] button to select Music in main menu, press [Play/Pause] button to enter. A150 would enter "MUSIC" folder and display music files. Press [Previous/Next] button to select file, press [Play/Pause] button to play.

The screen would display as the following while music playing:

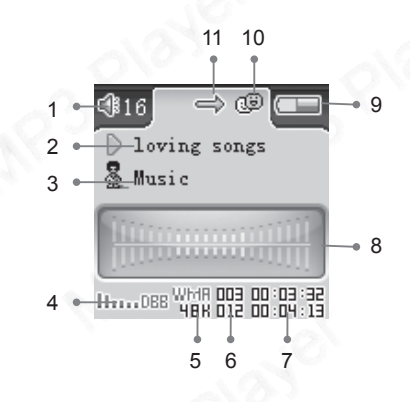

1. Volume 2. Track Name 3.Singer 4. Equalizer: NOR: Normal ROC: Rock JAZ: Jazz CLA: Classic POP: Popular DBB: Bass 5. Track Format and Bit Rate 6. Track Number/Total Number 7. Elapse Time/Total Time 8. Lyric Shows 10. A-B Repeating / Lock Status 9. Battery 11. Play Mode

• Play/Pause:

Press [Play/Pause] button to pause/play.

- Rewind/Forward: Continuous hold [Previous/Next] button to rewind/forward.
- Select Track: Press [Previous/Next] button to switch previous/next track in playing/pause/stop status.
- Volume: Press [Volume+/-] button to turn up/down the volume.
- Switching EQ: Press [MENU] button to switch EQ.
- A-B Repeat: Please hold [BACK] button twice to decide A (start) spot and B (end) spot while in playing status, A150 would play the track between A and B repeatedly. Hold [BACK] button again to exit A-B repeating.
- Lyric Shows: A150 would automatically search the lyric file (LRC format, you can make it by yourself, download from Internet, etc.).
  - 1) Copy the music file and the lyric file (LRC format) into the same folder.
  - Make sure the name of the lyric file is the same as the name of the track, otherwise the lyric can not be displayed.
  - Lyric would be shown synchronously in the "Lyric Shows" area of the screen during playing.

- 13 -

#### **FM Transmission**

A150 can send the playing music to FM radio, so you can enjoy the playing music in A150 through FM radio.

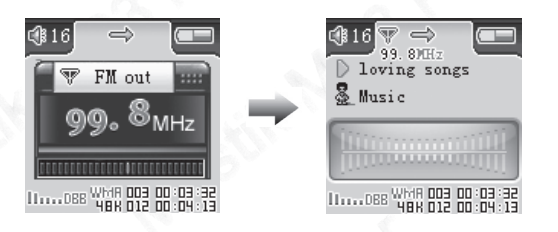

- The steps for FM transmitting are as the following (FM radio of car e.g.)
  - Turn on the FM radio of car, please choose the FM frequency within 87.5MHz ~ 108MHz. (Please choose the frequency without FM program for better effect.)
  - 2) Connect the earphone to A150, hold [FM OUT] button to transmitting.
  - 3) Press [Volume+/-] button to change the frequency, till the transmitting frequency of A150 is same as the frequency of FM radio of car. The menu for adjust the frequency would disappear while there is on operation for

about 2 seconds. After that, the frequency couldn't be adjusted.

- 4) Now you can enjoy the music in A150 through FM radio of car.
- 5) The operations are the same as that of normal music playing, except for turn up/down the volume, please turn up/down the volume through the stereo set of car.
- Exit FM transmission: Hold [FM OUT] button to exit FM transmission. **Note:** Since the earphone can be used as antenna during FM transmitting, please connect the earphone to A150 at first before FM transmitting for best effection.

### Movie

Press [Previous/Next] button to select Movie in main menu, and press [Play/Pause] button to enter.

- Press [Previous/Next] button to select video file, press [Play/Pause] button to play.
- Press [Play/Pause] button to pause/play.
- Press [Previous/Next] button to select and play previous/next video file.
- Hold [Previous/Next] button to rewind/forward.
- Press [Volume+/-] button to turn up/down the volume.

• Press [BACK] button to return to Movie menu.

#### MTV convert tool

MTV convert tool can convert video files (AVI, MPG, WMV files) into SMV files that A150 supports, so you can play the video files in A150 anytime. You can download the MTV convert tool from our website <u>http://www.netac.com</u>. The converting steps are as the following:

 Double click the file "Video2smv.exe", the system would pop up a window as the following:

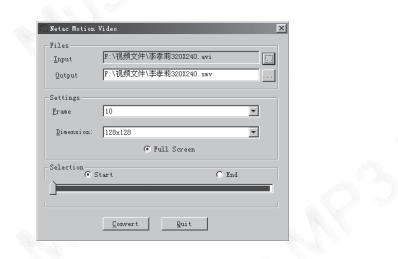

- Press the icon where beside "input" to choose the file which you want to convert.
- Press the icon where beside "output" to choose the location where you want to save the converted file.

4) Press the icon besides "Frame" to select the frame rate of the converted file.

Netac

- 5) If you don't want to convert whole process of the file, you can select "Start" or "End" radio box in "Selection" option, and drag the scroll bar to select the appropriate place where you want to convert.
- 6) Press "Convert" button to start.
- 7) Press "Quit" button to exit.

#### Note:

- 1) Please make sure that you have installed DirectX 8.0 or above before conversion.
- The tool contains copyright by author, please respect the copyright. Netac Technology Co., Ltd. is not responsible for any infringed copyright by user that out of using these tools.

#### Photo

Press [Previous/Next] button to select Photo in main menu, and press [Play/Pause] button to enter.

Press [Previous/Next] button to select file, and press [Play/Pause] button to enter. Press [Previous/Next] button to select browsing mode: "Manual" or "Slide Show". Press [Play/Pause] button or [MENU] to confirm and begin to browse.

#### Manual:

- 1) Press [Previous/Next] button to browsing previous/next photo.
- Press [Volume+] button to zoom in, press [Previous/Next] button to left/right shift, press [Volume-] button to return to actual size.
- After zooming in, press [MENU] button to switch to shift up/down mode, press [Volume+/-] button to shift up/down.

#### Slide Show:

A150 would switch the photo automatically, you can also switch the previous/next photo manually by pressing [Previous/Next] button.

Note: A150 supports JPG files, which resolution is less than 1024 x 768 pixels.

#### eBook

Press [Previous/Next] button to select eBook in main menu, press [Play/Pause] button to enter.

 Press [Previous/Next] button to select file, press [Play/Pause] button to browsing.

- Press [Previous/Next] button to page up/down while browsing.
- Press [BACK] button to return.

#### FΜ

Press [Previous/Next] button to select FM in main menu, press [Play/Pause] button to enter. The screen would display as the following:

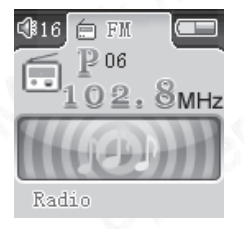

Press [MENU] button to switch among Radio, Scan, Store, Recording and Return under FM menu. The Operations are as the following:

- Radio: Press [Play/Pause] button to pause/play the receiving program, you can also switch channel by pressing [Previous/Next] button if there is more than one channel saved, and press [Volume+/-] button to turn up/down the volume.
- 2) Scan: A150 can save maximum 30 channels.

Automatic Scanning: Press [Play/Pause] button to start searching automatically, A150 would save the searched channels automatically.

Manual Scanning: Press [Previous/Next] button to search channel ahead/ backwards by 0.1MHz manually in receiving status. Or you can hold [Previous/ Next] button to switch to the next program.

- Store: Press [Play/Pause] button to save channel after automatic/manual scanning, the screen would display "Saved".
- 4) Recording: Press [Play/Pause] button to start FM recording, press [Play/ Pause] button to pause/resume during recording, press [BACK] button to exit and A150 would save the recorded file in "RECORDER" folder automatically, and name it as "F\*\*\*.WAV".
- 5) Return: Press [Play/Pause] button to return to main menu.

**Note:** A150 would scan and save channel(s) automatically when enter FM menu for the first time. It is suggested to connect the earphone with A150 for better scanning.

#### Recorder

Press [Previous/Next] button to select Recorder in main menu, press [Play/Pause] button to enter.

Press [Previous/Next] button to select "Recorder", "Replay" or "Exit" and press [Play/ Pause] button to confirm.

• MIC Recording:

Select "Recorder", and press [Play/Pause] button to enter MIC recording. The screen would display as the following while MIC recording:

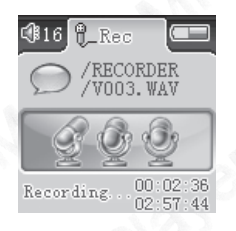

- 1) Press [Play/Pause] button to pause/resume MIC recording;
- Press [BACK] button to end and A150 would name the recorded file as "V\*\*\*.WAV", and save the MIC recorded file in "RECORDER" folder automatically.
- FM Recording:

Please refer to "FM" for details.

Replay:

Select "Replay", and press [Play/Pause] button to enter.

Press [Previous/Next] button to selet recorded file, press[Play/Pause] button to play. The locations for saving and playing recorded files are as the following:

| Kind of Recording | Saving Name | Locations for Saving | Playing Menu   |
|-------------------|-------------|----------------------|----------------|
| MIC recording     | V***.WAV    | "RECORDER" folder    | "Recorder" and |
| FM recording      | F***.WAV    | under root           | "Music" menu   |

The operations are the same as music playing, please refer to "Music" for details.

### File

Press [Previous/Next] button to select File in main menu, press [Play/Pause] button to enter.

- Press [Previous/Next] button to select folder/file. Press [Play/Pause] button to enter the selected folder.
- Press [Play/Pause] button to enter sub menu. Press [Previous/Next] button to select "Yes"/"No", select "Yes", press [Play/Pause] button to confirm to delete the file selected, the screen would display "Success!", select "No", press [Play/ Pause] button to return to previous menu.

3) Press [BACK] button to return to previous menu.

#### Setup

Press [Previous/Next] button to select Setup in main menu, press [Play/Pause] button to enter.

#### **Keystroke Operations:**

- Press [Previous/Next] button to select item in Setup menu.
- Press [Play/Pause] button to enter.
- Press [Previous/Next] button to set.
- Press [Play/Pause] button to confirm.

You can set the following items in Setup menu:

| Item      | Descriptions                                              |
|-----------|-----------------------------------------------------------|
| EO Sot    | There are 6 equalizer modes: NORMAL, ROCK, JAZZ, CLASSIC, |
| EQ Sel    | POP, BASS.                                                |
|           | There are 6 play modes: NORMAL, REPEAT ONE, REPEAT ALL,   |
| Dlay Mada | SHUFFLE, SHUF&REP, INTRO.                                 |
| Play Mode | Note: Under "INTRO" mode, A150 would play the first eight |
|           | seconds of each track.                                    |

| ltem          | Descriptions                                                         |
|---------------|----------------------------------------------------------------------|
|               | A150 would turn off screen if the time for no operation exceed the   |
| Scroon Sover  | time which is set as 5SEC,10SEC, 20SEC, 30SEC, 40SEC, 50SEC          |
| Scieeli Savei | and Disable. "Disable" represents the screen can't turn off. Press   |
|               | any button to exit screen saver.                                     |
|               | When A150 is not in playing/pausing/recording/recording pausing/     |
| Power Set     | radio status, A150 would power off automatically if no operation     |
| Fower Set     | during the time which is set as 2MIN, 5MIN, 10MIN and Disable.       |
| NO.           | "Disable" represents A150 can not be power off automatically.        |
| EM Out        | To set whether the earphone is "Soundable" or "Silent" while FM      |
| T M Out       | transmitting.                                                        |
|               | To set as original value, press [Play/Pause] button to enter, press  |
| Default       | [Previous/Next] button to select "YES" or "NO", press [Play/Pause]   |
|               | button to confirm.                                                   |
|               | To browse the system information, which includes company, model      |
| About         | of product, software/hardware version, available and total capacity  |
|               | of flash. Press [BACK] button to return to previous menu.            |
| Exit          | Select "Exit", and press [Play/Pause] button to return to main menu. |

# Netac

### Specifications

The actual useable capacity may not be identical as labeled.

Netac reserves the rights to make changes on any specification without prior notice.

| Items           | Descriptions                                                                    |                  |  |
|-----------------|---------------------------------------------------------------------------------|------------------|--|
| Dimension       | 70mm x 40.5mm x 11.8mm                                                          |                  |  |
| Net Weight      | 36g approximately                                                               |                  |  |
| Power Supply    | Powered by built-in lithium battery, USB port or car charger<br>charged for it. |                  |  |
|                 | Earphone Output                                                                 | 6mW + 6mW, 32ohm |  |
|                 | MP3 Bit Rate                                                                    | 8Kbps ~ 320Kbps  |  |
| MP3, WMA        | WMA Bit Rate                                                                    | 32Kbps ~ 192Kbps |  |
|                 | Frequency Response                                                              | 20Hz ~ 20KHz     |  |
|                 | Stereo Imbalance Degree                                                         | <u>+</u> 0.5dB   |  |
|                 | Range of Frequency                                                              | 87.5MHz ~ 108MHz |  |
| FM Transmission | Effective Range                                                                 | 5 ~ 10m          |  |
| EM Dadia        | Range of Frequency                                                              | 76MHz ~ 108MHz   |  |
|                 | Preservable Stations                                                            | 30               |  |

| Items                | Descriptions                                                                           |  |
|----------------------|----------------------------------------------------------------------------------------|--|
| Music Format         | MP3, WMA, WAV                                                                          |  |
| Video Format         | SMV                                                                                    |  |
| Photo Format         | JPG format, resolution less than 1024 x 768 pixels.                                    |  |
| Text Format          | TXT, (Only supports Simple Chinese as GB2312.)                                         |  |
| Working Temperature  | -10°C ~ 55°C                                                                           |  |
| Storage and          |                                                                                        |  |
| Transportation       | -40°C ~ 70°C                                                                           |  |
| Temperature          | . 10-                                                                                  |  |
| Relative Humidity    | 201/ 001/ (10%)                                                                        |  |
| under Working        | 20% ~ 90% (40 C)                                                                       |  |
| Relative Humidity    | 193 A.B.                                                                               |  |
| under Storage and    | 20% ~ 90% (40°C)                                                                       |  |
| Transportation       | 63                                                                                     |  |
| Atmospheric Pressure | 86 KPa ~ 106 KPa                                                                       |  |
| Language             | English                                                                                |  |
| Computer             | IBM PC, Compatible Notebook or Mac with USB port.                                      |  |
| Operating System     | Windows 98/98SE/Me/2000/XP/Server 2003, Mac OS 10.2<br>or above. Linux 2.4.2 or above. |  |

### FAQ

If you experience any of the following difficulties in using A150, use the following guide for help. Should any problem persist, please contact with Netac Customer Service.

| Symptoms           | Possible Reasons Analysis                 | Remedy                              |
|--------------------|-------------------------------------------|-------------------------------------|
| Fail to power on.  | Low battery.                              | Charge battery.                     |
| Power off shortly  | Low battery.                              | Charge battery.                     |
| while power on.    | [HOLD] switch locked.                     | Unlock [HOLD] switch.               |
|                    | The volume is 0.                          | Turn up the volume.                 |
| No sound output.   | Earphone doesn't connected well.          | Connect earphone correctly.         |
| Keystroke void.    | [HOLD] switch locked.                     | Unlock [HOLD] switch.               |
| Fail to connect    | USB Cable doesn't<br>connected correctly. | Connect USB Cable correctly.        |
| with the computer. | Driver hasn't been installed              | Install the driver (Please refer to |

| Symptoms            | Possible Reasons Analysis   | Remedy                            |  |
|---------------------|-----------------------------|-----------------------------------|--|
|                     | 10                          | Check the system settings         |  |
|                     | 201                         | whether be accordance with        |  |
| Fail to copy lifes. |                             | requirements.                     |  |
|                     | 00 /                        | Format A150 and try again.        |  |
|                     | Low battery.                | Charge battery.                   |  |
| Can't recording     | Space insufficient.         | Delete some files.                |  |
| Can trecording.     | Recorded files have         | Delete some files.                |  |
| CA                  | exceeded the maximum limit. |                                   |  |
| Can't play video.   | Format error.               | Convert video file.               |  |
| Can't charge by     | Doesn't connect car charger | Connect car oberger well          |  |
| car charger.        | well.                       | Connect car charger well.         |  |
| The volume of the   | 010                         | 010-                              |  |
| earphone is too     |                             | The earphone's volume is          |  |
| loud while          | 8-                          | default as 20 while transmitting. |  |
| transmitting.       | 621.                        | 69.                               |  |

### **RMA Service**

- 1) Self check (Over 50% claimed fault can be fixed easily).
- Please check the manual and FAQ on our website <u>http://www.netac.com</u> to double-check the failure symptoms you are facing.
- Please check if there is any latest update of software or firmware to your product, especially format tools. If you didn't purchase directly from Netac, please return the goods to the vendor where you purchased from for repair or replacement.

ANY PHYSICAL DAMAGE, MISUSAGE, OR UNAUTHORIZED DISASSEMBLING OF ANY PART OF THE PRODUCTS WILL LEAD TO WARRANTY VOID. By default, the product is only available for personal and office.

- 2) Obtain RMA (Return to Manufacturer Authorization) number from Netac (Only for Authorized Dealers).
- We send you a RMA Request Form by E-mail upon request.
- Please fill in all related items, like items number, failure symptom(s), purchase date and invoice number on RMA Request Form, E-mail or Fax back to Netac.
- Upon receiving the filled RMA Request Form, we will check the form and

warranty period. A RMA number will be issued within 2 working days.

 Any RMA number is only valid for 14 days, other than that a new application needs to be filled again.

ANY RETURN WITHOUT PRE-APPROVED RMA NUMBER WILL BE REJECTED OR DELAYED. IT IS A MUST-HAVE FOR ALL RETURN OR REPAIRING OR EXCHANGE OR MISSING ISSUES.

3) How to send the defective product(s) to Netac?

The "Netac RMA Request Form" must NOT be enclosed in the RMA package sent to Netac, but the RMA number is REQUIRED to be written on the top of the box when you send it/them back. The defective product(s) sent to Netac without RMA number will NOT be received, repaired and/or returned.

- Netac don't accept any collect shipment. All RMA shipment must be prepaid.
- Don't make any shipment until having the Shipping Instruction from Netac.
  Please ask further advice from Netac Customer Service Dept. as bellow before you send out the defective products.
- 4) Contact information

E-mail: rma@netac.com

Contact: Byele Yu, Alick Liu (Customer Service Dept.)

Contact phone: +86-755-26727573, 26994767 Company line: +86-755-26727800 Fax: +86-755-26727610 Business hour: 08:30 - 17:40 Beijing Time, Mon.- Fri.

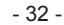

### **Contact Netac**

Netac Technology Co., Ltd.

6F, Incubator Building,

China Academy of Science & Tech Development,

No.1 High-tech South St.,

Shenzhen, China 518057

Tel: +86-755-26727800 (Switchboard)

+86-755-26727520, 26727510, 26727500 (Technical Support)

Fax: +86-755-26727610

Website: http://www.netac.com

E-mail: sales@netac.com

(Sales)

support@netac.com

info@netac.com

(Technical Support)

(Feedback)

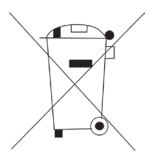